# AGENCIA DE COLOCACION AUTORIZADA nº 100000047

# **ICRA'T**

"Impulsar la economía y el empleo en el munícípio de Torrent"

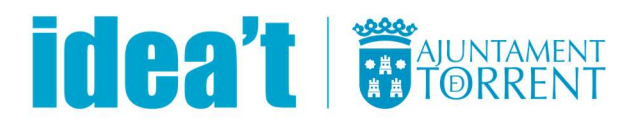

## ÍNDICE

| 1. PASOS PARA INSCRIBIRSE EN LA AGENCIA DE COLOCACIÓN IDEA'T          | 3    |
|-----------------------------------------------------------------------|------|
| 2. PASOS PARA BUSCAR E INSCRIBIRSE EN OFERTAS DE EMPLEO               | . 10 |
| 3. PASOS PARA BUSCAR E INSCRIBIRSE EN CURSOS DE FORMACIÓN             | .13  |
| 4. ¿CÓMO RENOVAR TU DEMANDA DE EMPLEO?                                | .18  |
| 5. ¿CÓMO DESCARGAR CURRÍCULUM Y CERTIFCIADO DE INSCRIPCIÓN EN IDEA'T? | .20  |
| 6. OTRAS CUESTIONES DE INTERÉS                                        | .21  |

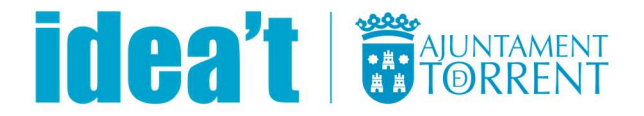

# 1. PASOS PARA INSCRIBIRSE EN LA AGENCIA DE COLOCACIÓN IDEA'T

Si buscas empleo y todavía no estas registrado en IDEA'T, en la parte superior izquierda haz click en en "**Regístraté y accede a nuestros servicios**".

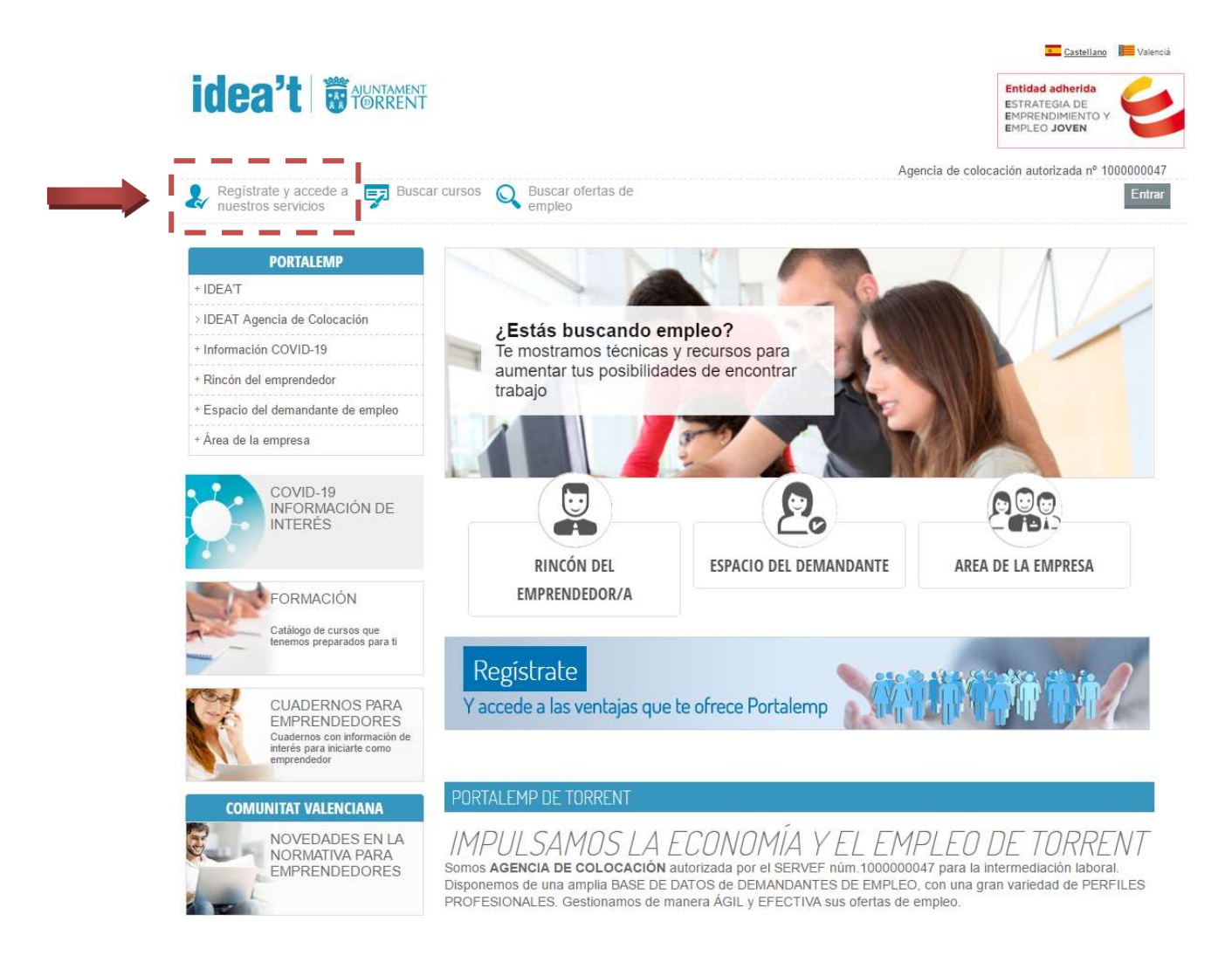

#### Clica sobre "Registro como demandante de empleo".

(Si te aparece un aviso que tu DNI está siendo utilizado, es porque ya estas registrado y deberás acceder por el botón gris ENTRAR (superior derecha))

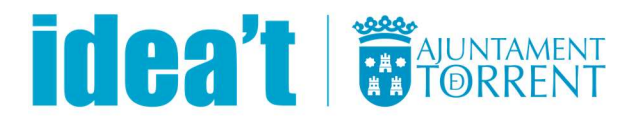

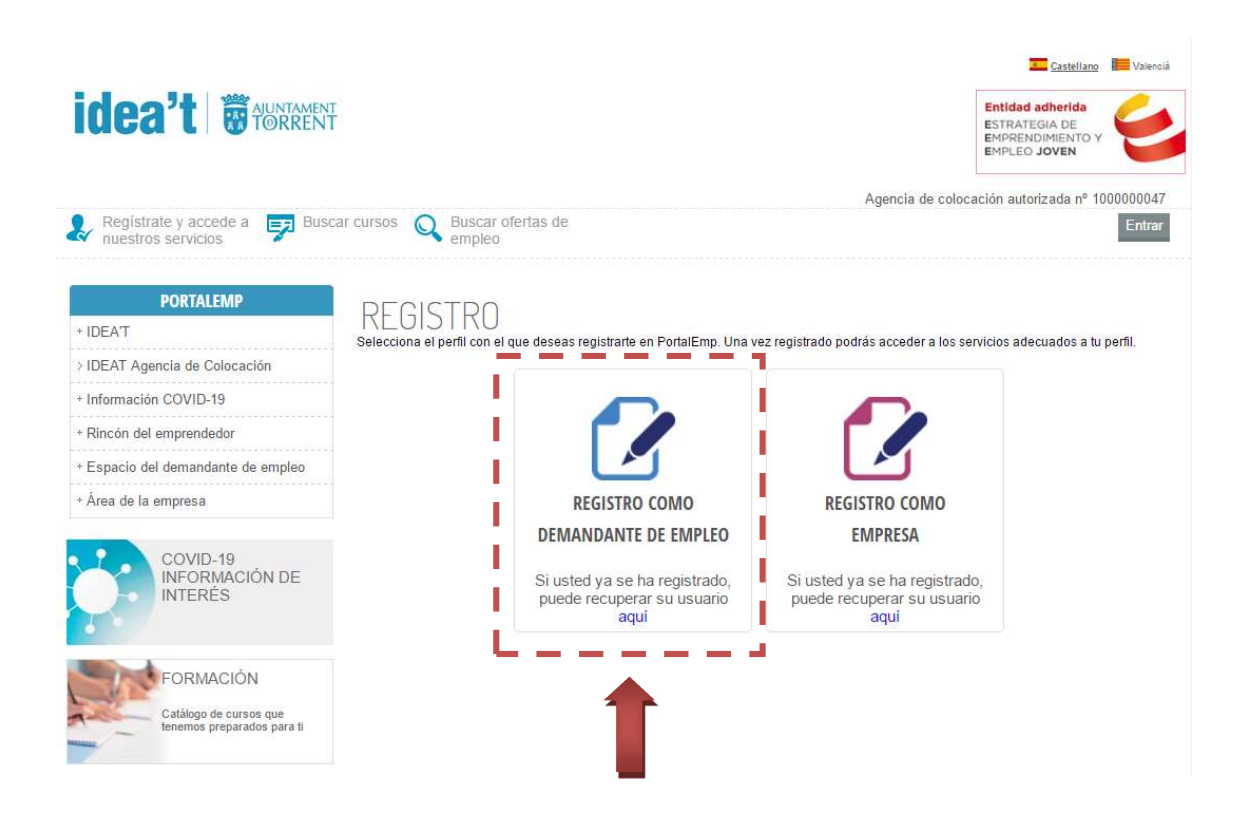

#### Paso 1. REGISTRARTE

Una vez dentro, **completa los Datos de Acceso**\*, los **Datos Personales**, los **Datos de Contacto**, como ves en la siguiente imagen. **Acepta las Condiciones y Protección de Datos**, haz click en **No soy un Robot** y por último en **REGISTRARME**.

\*Ten en cuenta que los datos que pongas en el apartado "Datos de Acceso", es decir, tu correo electrónico y la contraseña, serán tus credenciales de acceso a tu ficha personal una vez te hayas registrado. <u>La contraseña debe tener entre 8 y 20 caracteres y debe estar formada por</u> <u>números letras minúsculas, letras mayúsculas y símbolos</u>.

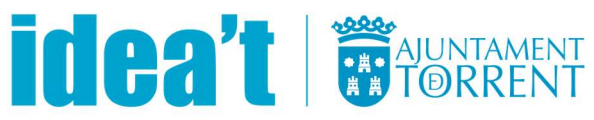

11

100

A DESCRIPTION OF THE PARTY OF THE PARTY OF T

|                                                                                                    |                                                                                            |                                                                                                    | PLED JOVEN                                  |
|----------------------------------------------------------------------------------------------------|--------------------------------------------------------------------------------------------|----------------------------------------------------------------------------------------------------|---------------------------------------------|
| trate y accede<br>stros servicios  🆻 Busce                                                           | cursos Q Buscarofe<br>empleo                                                               | Agenca de colocación a                                                                                                    | Ether                                       |
| PORTALEMP                                                                                            | REGISTRO DI                                                                                | FMANDANTE DE EMPLEO                                                                                                    | 1                                           |
|                                                                                                    | de marcalo i i rescritici do                                                               |                                                                                                    |                                             |
| stin CCMID-19                                                                                        | Los camoos márcados o                                                                      | n estirisco (*) son obligatorios                                                                                                    |                                             |
| del émplendedor                                                                                      | DATOSOFACCE                                                                                |                                                                                                    |                                             |
| del demandante de empleo                                                                             | Bu e-mail: *                                                                               |                                                                                                    |                                             |
| la empresa                                                                                           | Comprobar email                                                                            |                                                                                                    |                                             |
|                                                                                                    |                                                                                            | Evidenciatum contrastage e auto tantole da conteso para polar echier da sucre<br>alticamenta attria eras para incontaina au particularia e contrasta de secondari | trates. Adversas<br>s: o pero comunicaritos |
| INFORMACIÓN DE                                                                                       | Bu contraseña: *                                                                           | non ushet ar ani in autoros.                                                                                                    |                                             |
| INTERES                                                                                              |                                                                                            | La contransfe As the lense ratio $E \geq 20$ constrainer y data while formals per minimum . When mapping that it withdow                                          | nimensa, lainaa                             |
| FORMACIÓN                                                                                            | DATO & DEP FOUR                                                                            | Source - An Country and Deep Source                                                                                                    |                                             |
| Céliliqui de consos que                                                                              | Nimera documente tete                                                                      | ntidad-                                                                                                    |                                             |
| manager building and have a                                                                          | e<br>e                                                                                     | Comproher documento de Identitidad                                                                                                    |                                             |
| OUADERNOS PARA                                                                                       | Nombre: *                                                                                  |                                                                                                    |                                             |
| EMPRENDEDORES<br>Custema con transcende                                                              | 1er apellido: *                                                                            |                                                                                                    |                                             |
| erganchata                                                                                           | legundo apelildo:                                                                          |                                                                                                    |                                             |
| NINITAT VALENCIANA                                                                                   | leso f                                                                                     |                                                                                                    |                                             |
| NOVEDADES EN LA                                                                                      | Eacha da castrolado: d                                                                     | SELECCOURE                                                                                                    |                                             |
| NORMATIVA PARA<br>EMPRENDEDORES                                                                      | Pair de secloselidad                                                                       | 182/min/2020                                                                                                    |                                             |
| L.                                                                                                   | Pers de nacionanació.                                                                      | ESPARA                                                                                                    | -                                           |
| ENLACES Y                                                                                            | Estado actual: *                                                                           | SELECCOOME.                                                                                                    | •                                           |
| PUBLICACIONES<br>Estatisticas, articulas,<br>rendelas y writeras transmissi<br>a la faca da engeneda | ¿Perolbe prestación po<br>desempleo?                                                       | r 9.8 9 No                                                                                                    |                                             |
|                                                                                                    | Nivel formación acadé                                                                      | mies: Selections                                                                                                    | •                                           |
| XONY THE                                                                                             | DATOS DE CONTA                                                                             | CTO                                                                                                    |                                             |
| t in hepdacitin y<br>i mayor rolenarita 🖉 🛶 🖛 🖛                                                      | Teléfono filo                                                                              |                                                                                                    |                                             |
|                                                                                                    | Telefono movili                                                                            |                                                                                                    |                                             |
|                                                                                                    |                                                                                            | Place de analisar de manage en fabilitarie ministra sur fabilitarie fais                                                                                          |                                             |
| NOVEDADES                                                                                            | ¿Tiene Whatsapp? *                                                                         | 0 8   0 No                                                                                                    |                                             |
| bonificaciones a la                                                                                  | Provincia.*                                                                                | VALENCA                                                                                                    | •                                           |
| olones y ayudas a la                                                                                 | Localidad de realdenoi                                                                     | 1ORRENT                                                                                                    | -                                           |
| iones y ayudas a la                                                                                  | Domisilio *                                                                                |                                                                                                    |                                             |
| lón                                                                                                  | Namero *                                                                                   |                                                                                                    |                                             |
|                                                                                                    | Puerta                                                                                     |                                                                                                    |                                             |
|                                                                                                    | Código postal +                                                                            |                                                                                                    |                                             |
|                                                                                                    | ACEDTACIÓN DE                                                                              | CONDICIONES                                                                                                    |                                             |
|                                                                                                    | III He leido y acepto la                                                                   | politica de plivacidad y el aviso legal                                                                                                    |                                             |
|                                                                                                    | OPOTECCIÓN CO                                                                              | PATOS                                                                                                    |                                             |
|                                                                                                    | PROTECCIÓN DE                                                                              |                                                                                                    |                                             |
|                                                                                                    | INFORMACIÓN BÁSICA SO                                                                      | RE EL TRATAMIENTO DE SUS DATOS PERSONALES                                                                                                    |                                             |
|                                                                                                    | Responsable 7<br>Finaldad d                                                                | ORRENT<br>estioner alfa, registro y comunicaciones                                                                                                    |                                             |
|                                                                                                    | Derechos A                                                                                 | cosso, rectificación, supresión, oposición, limitación y/o portabilidad                                                                                           |                                             |
|                                                                                                    | Información detallada N                                                                    | Es Morredon en la política de privaditad                                                                                                    |                                             |
|                                                                                                    | <ul> <li>Declaro, bajo jurame<br/>Plataforma, alendo este<br/>catácter personal</li> </ul> | nto, la veracidad de los datos, información y documentos que indico<br>e últimos copia físi del original. Doy mi consentimiento al tratamien                      | o y adjunto a esta<br>to de mis datos de    |
|                                                                                                    |                                                                                            | 0                                                                                                    |                                             |
|                                                                                                    | 11 - 1 - 2 - 2 - 2 - 2 - 2 - 2 - 2 - 2 -                                                   | Page                                                                                                    |                                             |

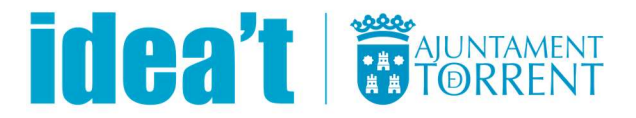

Una vez registrado/a, te saldrá un aviso para que **confirmes el registro del correo** electrónico que has puesto.

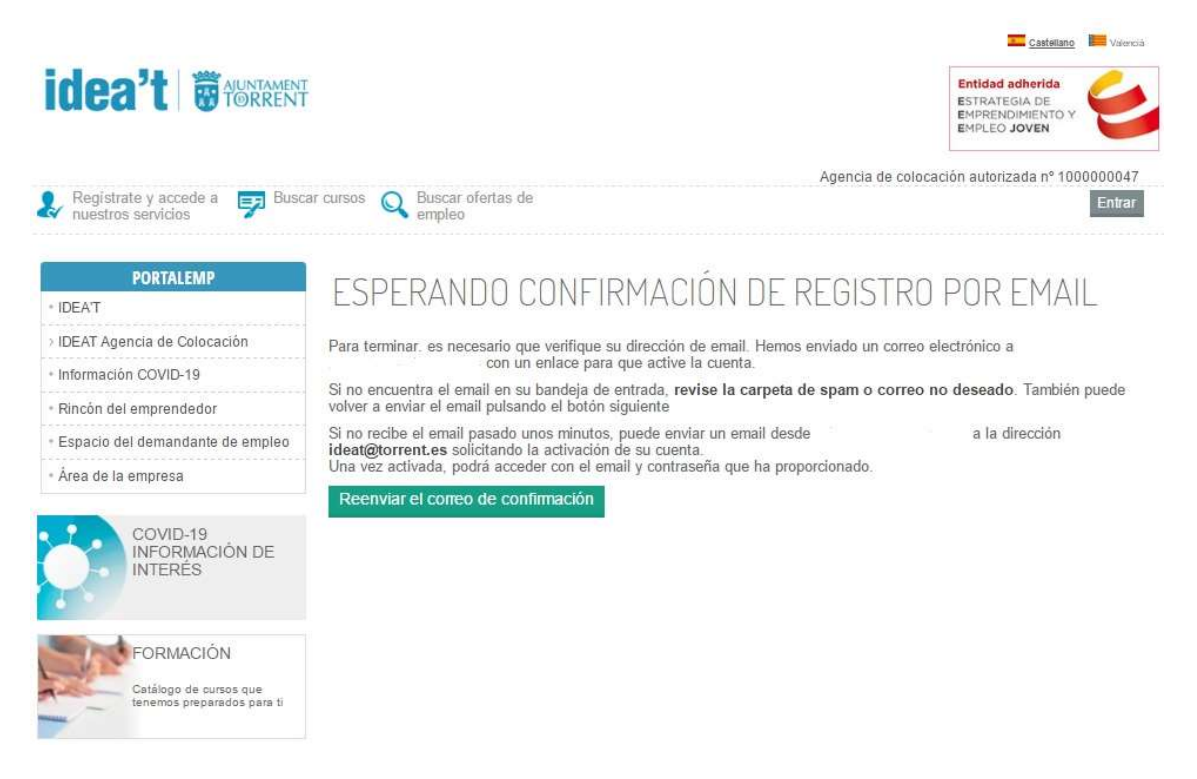

#### Paso 2. Valida tu REGISTRO

Para confirmar el registro, accede a tu correo electrónico personal y habrás recibido un mail (imagen), entra y clicka en: **ACTIVAR MI CUENTA** 

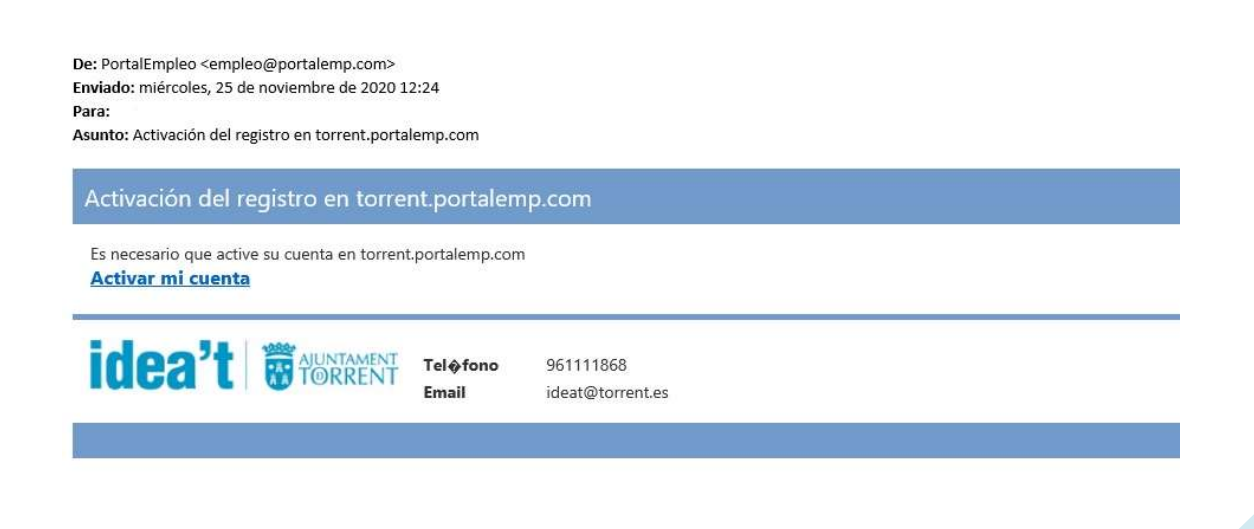

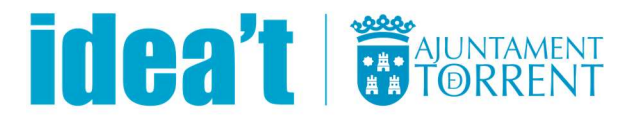

Ahora, ya puedes acceder con tu usuario y contraseña a tu demanda, en la siguiente imagen tienes señalado el botón de acceso: **ENTRAR** (esquina superior derecha) desde la página de inicio de IDEA'T (torrent.portalemp.com).

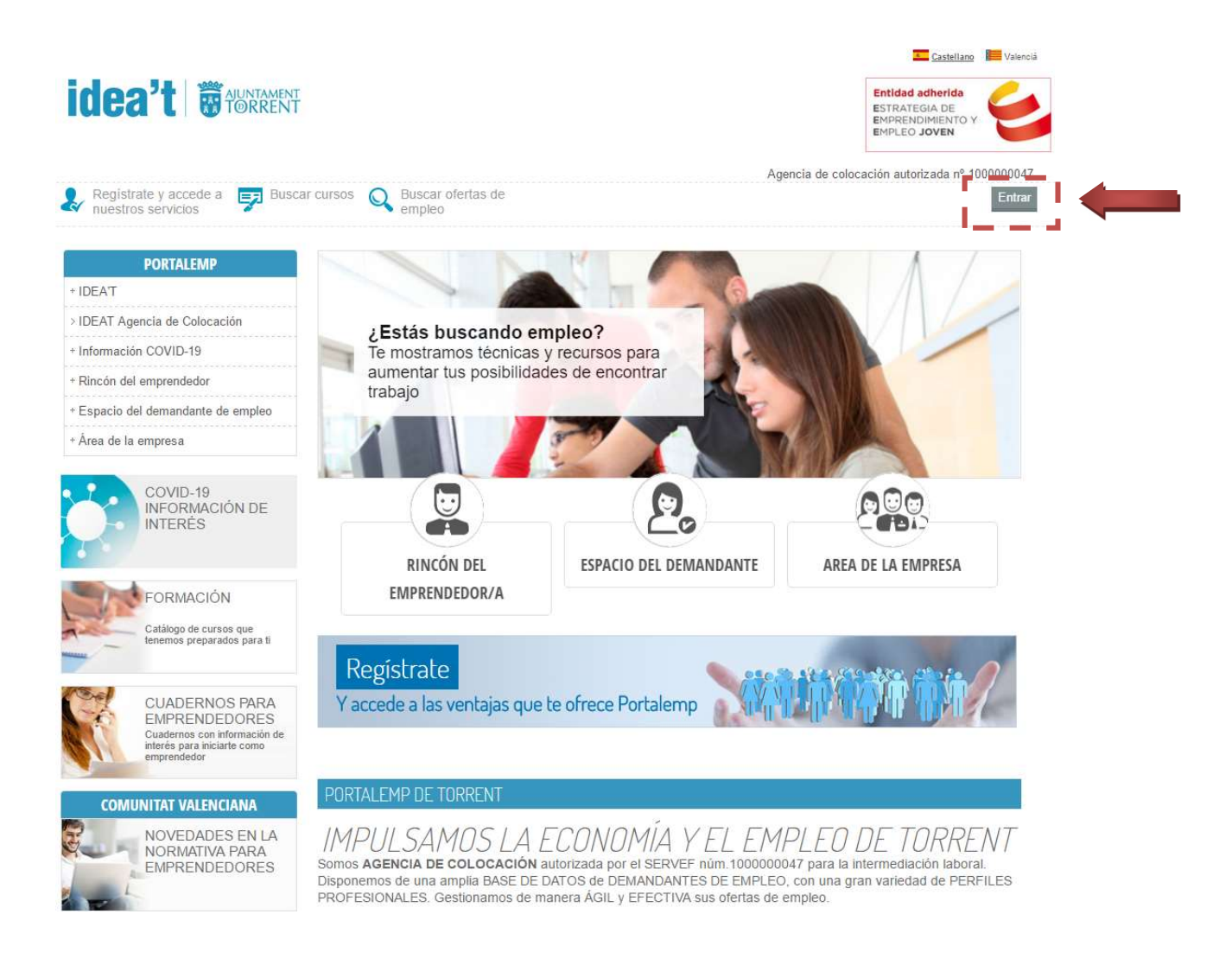

#### Paso 3. INTRODUCE TUS DATOS en tu Demanda de Empleo

Accede como **Demandante** y pon tu **usuario** (el correo electrónico) y la **clavecontrasela-password** que pusiste al registrarte.

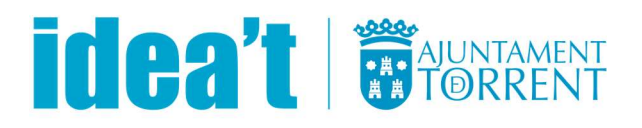

| idea't auntament                                                  | Entidad adherida<br>ESTRATEGIA DE<br>EMPLEO JOVEN                                       |
|-------------------------------------------------------------------|-----------------------------------------------------------------------------------------|
| & Registrate y accede a 🗾 Busc<br>nuestros servicios              | ar cursos Q Buscar ofertas de Entrar                                                    |
| PORTALEMP                                                         |                                                                                         |
| > IDEAT Agencia de Colocación                                     | ACCESO AE SERVICIO                                                                      |
| Información COVID-19     Rincón del emprendedor                   | Usted es                                                                                |
| Espacio del demandante de empleo     Área de la empresa           | Email                                                                                   |
| COVID-19                                                          | Clave Acceder Recordar la contraseña                                                    |
| INFORMACIÓN DE<br>INTERÉS                                         | SI TODAVÍA NO TIENES UNA CUENTA PUEDES REGISTRARTE HACIENDO CLICK EN EL BOTÓN DE DEBAJO |
| FORMACIÓN<br>Catálogo de cursos que<br>tenemos preparados para ti | Registrate<br>Y accede a las ventajas que te ofrece Portalemp                           |

Una vez accedas con tu usuario y contraseña ya puedes <u>rellenar y cumplimentar</u> <u>apartado por apartado la información de tu Currículum Vitae</u>: **información general** (datos personales, de contacto y otra información/datos en general), **experiencias laborales** que tengas o hayas tenido hasta fecha de hoy, **formación reglada y no reglada**, **cursos**, **conocimientos**, **idiomas**, **certificados y carnets profesionales**, **la vida laboral** y **ocupaciones de interés y solicitadas**, es decir, las ocupaciones que te interesan a la hora de buscar empleo\*.

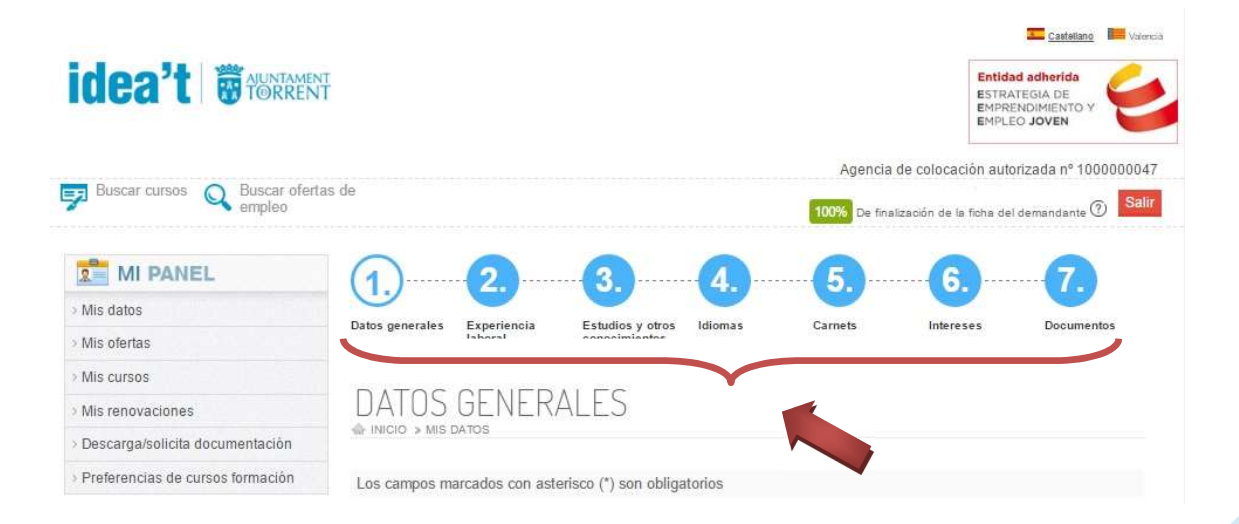

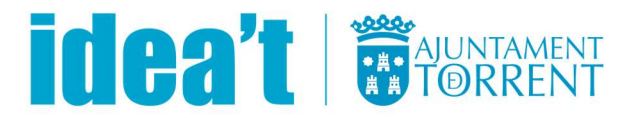

\*iIMPORTANTE!: Recuerda siempre darle al botón verde GUARDAR (de lo contrario perderás los datos y no te dejará acceder al siguiente apartado) al final de cada apartado. Para pasar a los siguientes apartados puedes hacer click en la parte superior en cada uno de ellos o bien al final de la página clicar sobre APARTADO SIGUIENTE.

La plataforma te permite, además, poder **adjuntar/subir documentos adicionales** en el **APARTADO 7**, haciendo clic en **ADJUNTAR DOCUMENTO**. Puedes subir tu *Currículum Vitae, Certificados y Títulos de formación, Vida Laboral, Darde, Carnet de conducir ól Certificado de Discapacidad* si los hubiere. Tienes las opciones de adjuntar formatos en PDF o JPG. Recuerda que <u>es importante acreditar titulaciones</u> para agilizar la tramitación cara a las ofertas de empleo. Puedes además subir tu *fotografía* y te permitirá descargarte desde MI PANEL el Curiculum con tu foto incluida.

| idea't Bauntamen                     | ł                             |                                              | А                   | gencia de c   | Entid<br>ESTR<br>EMPR<br>EMPL<br>colocación aut | Castellano<br>lad adherida<br>ATEGIA DE<br>RENDIMIENTO Y<br>EO JOVEN<br>torizada nº 100 | Valencia   |
|--------------------------------------|-------------------------------|----------------------------------------------|---------------------|---------------|-------------------------------------------------|-----------------------------------------------------------------------------------------|------------|
| Buscar cursos 🔍 Buscar oferta empleo | is de                         |                                              | 100%                | De finalizaci | ión de la ficha de                              | el demandante 🤇                                                                         | Salir      |
| MI PANEL                             | 0                             | 3                                            | 4                   | <u></u>       | 6                                               | 0                                                                                       |            |
| > Mis datos                          |                               |                                              |                     | 2             |                                                 |                                                                                         | , <b>(</b> |
| Mis ofertas                          | Datos generales Expe<br>labor | riencia Estudios y otro<br>ral conocimientos | s Idiomas Carne     | ts            | Intereses                                       | Documen                                                                                 | tos        |
| Mis cursos                           |                               |                                              |                     |               |                                                 |                                                                                         |            |
| Mis renovaciones                     | ADICIONA                      | LES                                          |                     |               |                                                 |                                                                                         |            |
| Descarga/solicita documentación      | Adjuntar documen              | to a lange                                   | I                   |               |                                                 |                                                                                         |            |
| Preferencias de cursos formación     |                               |                                              |                     |               |                                                 |                                                                                         |            |
| PORTALEMP                            | Titulo                        | Тіро                                         | Fecha de creación   | Creado        | Fecha de<br>caducidad                           | t.                                                                                      |            |
| IDEA'T                               | CURRICULUM VITAE              | CURRICULUM VITAE                             | 05/10/2020 12:13:37 | Online        | A contract of the second                        | Editar                                                                                  | orrar      |
| IDEAT Agencia de Colocación          | DARDE                         | DARDE                                        | 02/10/2020 12:47:22 | Online        |                                                 | Editar                                                                                  | omar       |
| Información COVID-19                 | DARDE                         | DANDE                                        | 02/10/2020 13:47:22 | Unifie        |                                                 | Lunan                                                                                   | WHICH .    |
| Rincón del emprendedor               | VIDA LABORAL                  | VIDA LABORAL                                 | 02/10/2020 13:48:25 | Online        |                                                 | Editar B                                                                                | orrar      |
|                                      |                               |                                              |                     |               |                                                 |                                                                                         |            |
| Espacio del demandante de empleo     |                               |                                              |                     |               |                                                 |                                                                                         |            |

Una vez **completados todos los apartados habrás finalizado al 100% tu ficha de demandante de empleo** en la agencia de colocación IDEA'T y <u>ahora ya podrás</u> <u>inscribirte y apuntarte tanto a ofertas de empleo como a cursos de formación</u>.

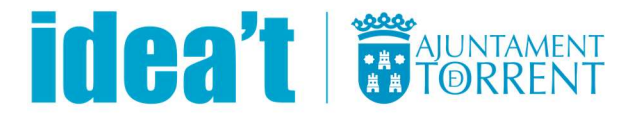

## 2. CÓMO BUSCAR E INSCRIBIRSE EN OFERTAS DE EMPLEO.

Desde tu perfil de demandante empleo (apareces identificado en la parte superior derecha con tu mail) que habrás accedido con tu usuario y contraseña proporcionadas, si quieres buscar ofertas de empleo , clica sobre el icono de la lupa "**BUSCAR OFERTAS DE EMPLEO**" que aparece encima de MI PANEL en la esquina superior izquierda.

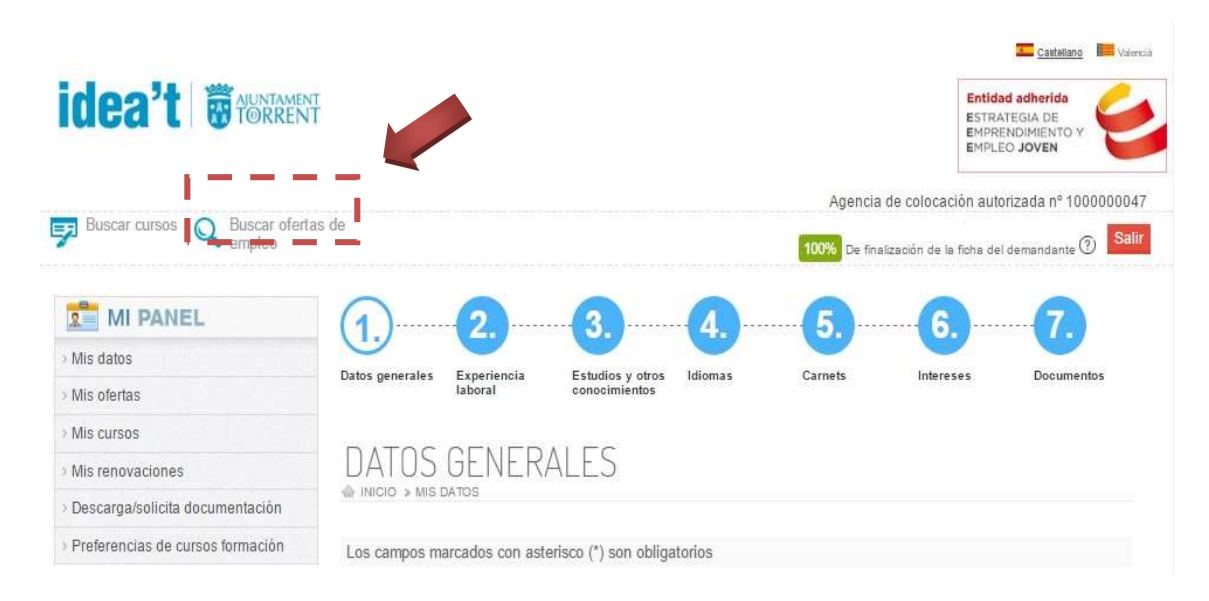

Ahora puedes ver todas las ofertas de empleo vigentes, activas en este momento.

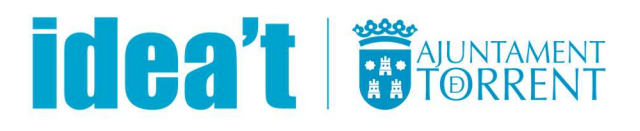

| uscar cursos Q Buscar ofertas de empleo                                                   | 100% De finalización de la ficha del demandante 🕥 Sal |
|-------------------------------------------------------------------------------------------|-------------------------------------------------------|
|                                                                                           |                                                       |
| MIPANEL                                                                                   |                                                       |
| datos                                                                                     |                                                       |
| oferlas                                                                                   |                                                       |
| Fecha Código Oferta                                                                       | Estado oferta                                         |
| anovaciones 16/11/2020 2020/00158 Comercial venta suministros industr<br>de mantenimiento | iales de neumática e hidráulica Abierta               |
| arga/solicita documentación 12/11/2020 2020/00157 OFICIAL PRIMERA ALBAÑILERIA             | Abierta                                               |
| 10/11/2020 2020/00152 AYUDANTE CRISTALERIA                                                | Abierta                                               |
| 10/11/2020 2020/00153 MECÁNICO AUTOMÓVIL                                                  | Abierta                                               |
| 10/11/2020 2020/00154 PINTOR VEHÍCULOS                                                    | Abierta                                               |
| 10/11/2020 2020/00155 CHAPISTA VEHICULOS                                                  | Abierta                                               |
| 06/11/2020 2020/00151 PERSONAL SAD CON COCHE                                              | Abierta                                               |
| Agencia de Colocación 04/11/2020 2020/00148 OPERARIO/A MONTAJE ESTRUCTU                   | JRAS METALICAS Abierta                                |
| ción COVID-19 04/11/2020 2020/00149 OPERARIO/A MONTAJE COMPONE                            | INTES ELECTRONICOS Abierta                            |
| 03/11/2020 2020/00146 ALBAÑIL OFICIAL OBRA PUBLICA                                        | Abierta                                               |
| 03/11/2020 2020/00147 VETERINARIO/A PARA CONTROL C                                        | CALIDAD ALIMENTARIA Abierta                           |
| cio del demandante de empleo 30/10/2020 2020/00144 Especialista en MANTENIMIENTO o        | on discapacidad Abierta                               |
| de la empresa 30/10/2020 2020/00145 EMPLEADA/O DE HOGAR                                   | Abierta                                               |
| 28/10/2020 2020/00143 ADMINISTRADOR/A DE FINCAS                                           | Abierta                                               |
| COVID-19 26/10/2020 2020/00142 PERSONAL LIMPIEZA /DESINFECC                               | ION C/DISCAPACIDAD Abierta                            |
| INFORMACIÓN DE 22/10/2020 2020/00134 ALBAÑIL OFICIAL DE PRIMERA                           | Abierta                                               |
| 20/10/2020 2020/00133 Auxiliar Administrativo/a CON DISCA                                 | APACIDAD Abierta                                      |
| 15/10/2020 2020/00131 OFICIAL ALBAÑIL                                                     | Abierta                                               |
| 13/10/2020 2020/00128 PERSONAL ADMINISTRATIVO CON                                         | ITABLE Abierta                                        |
| FORMACIÓN 13/10/2020 2020/00129 PEON DE OBRA                                              | Abierta                                               |
|                                                                                           |                                                       |

<u>Clica sobre la oferta de empleo que te interese</u> y podrás ver los datos generales de la oferta y los diferentes requisitos que pide la empresa y que son imprescindibles u opcionales, según la oferta, para poder inscribirte en ella como candidato/a. Ahora pulsa **PREINSCRIBIRSE EN LA OFERTA**.

Verás que el sistema te avisa si no cumples los requisitos de la oferta de empleo. Puedes pulsar en botón DETALLE y te informará de qué requisito en concreto no cumples. Si es el caso, REVISA tus datos por si olvidaste registrara algún dato imprescindible para la oferta.

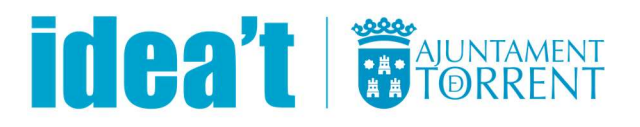

| idea't or auntament                                                                                                    | ł                                                                                                    |                                                                                                    | Entidad adherida<br>ESTRATEGIA DE<br>EMPRENDIMIENTO Y<br>EMPLEO JOVEN                           |
|----------------------------------------------------------------------------------------------------|----------------------------------------------------------------------------------------------------|----------------------------------------------------------------------------------------------------|-------------------------------------------------------------------------------------------------|
| Buscar cursos Q Buscar oferta<br>empleo                                                                                                    | s de                                                                                                    |                                                                                                    | Agencia de colocación autorizada nº 10000000<br>De finalización de la ficha del demandante ⑦ Sa |
| MI PANEL Mis datos Mis ofertas                                                                                                    | OFERTAS<br>Preinscribirse en                                                                                                    | la oferta                                                                                                    |                                                                                                 |
| <ul> <li>&gt; Mis renovaciones</li> <li>&gt; Descarga/solicita documentación</li> <li>&gt; Preferencias de cursos formación</li> </ul>                                    | Código<br>Nombre de la oferta<br>Observaciones                                                                                                    | 2020/00072<br>PERSONAL DE COCINA                                                                                                    |                                                                                                 |
| PORTALEMP<br>• IDEAT<br>> IDEAT Agencia de Colocación<br>• Información COVID-19<br>• Rincón del emprendedor<br>• Espacio del demandante de empleo<br>• Årea de la empresa | Carnet de Manipulador<br>Disponibilidad para trab<br>Tipo de contrato<br>duracion_contrato<br>Número de puestos<br>Lugar puesto de<br>trabajo<br>Tipo de jornada laboral<br>Horario<br>Salario | de Alimentos.<br>ajar fines de semana y festivos.<br>CONTRATO DE OBRA O SERVICIO DETERM<br>De 1 a 6 meses<br>2<br>Municipio: TORRENT, Provincia: VALENCIA, ·<br>Indiferente<br>Jornada inicial 20h ampliable a 40h<br>Según convenio | NADO<br>:P: 46900                                                                               |
| COVID-19<br>INFORMACIÓN DE<br>INTERÉS                                                                                                    | OCUPACIONES SOLICIT<br>→ COCINERO<br>Nota: Se ha de e                                                                                                    | ADAS<br>cumplir todo lo anterior                                                                                                    |                                                                                                 |
| FORMACIÓN<br>Catálogo de cursos que<br>tenemos preparados para ti                                                                                                    | CARNETS PROFESIONA<br>→ CARNÉ DE M/                                                                                                    |                                                                                                    |                                                                                                 |
| CUADERNOS PARA<br>EMPRENDEDORES<br>Cuadernos con información de<br>interés para iniciante como<br>emprendedor                                                             | CONOCIMIENTOS Y CU<br>→ COCINA-AYUE                                                                                                    | RSOS                                                                                                    |                                                                                                 |
| COMUNITAT VALENCIANA                                                                                                    | Nota: Ha de cur<br>Volver a mis ofert                                                                                                    | nplirse alguno de estos requisitos<br>85                                                                                                    |                                                                                                 |

Para <u>consultar tu situación como candidato/a en las ofertas de empleo en las que te has</u> <u>inscrito/a</u>, puedes hacerlo clicando en la parte izquierda, dentro del apartado MI PANEL en el apartado de: **MIS OFERTAS**, como se muestra en la imagen posterior.

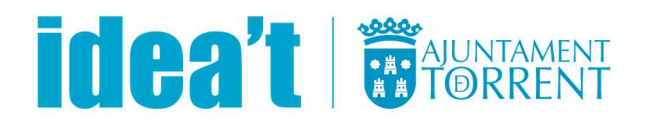

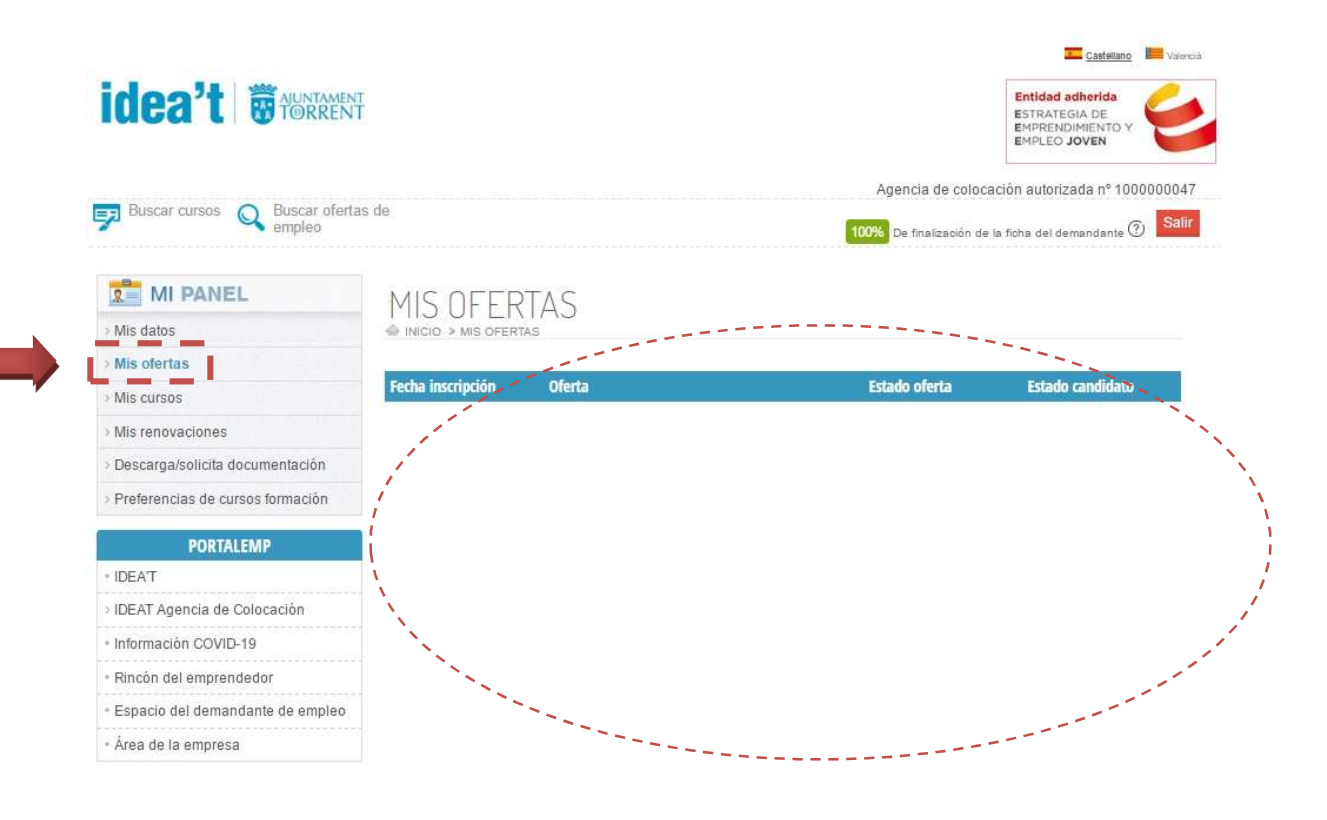

# 3. CÓMO BUSCAR E INSCRIBIRME EN CURSOS DE FORMACIÓN.

Respecto a los cursos de formación, puedes definir y elegir tus preferencias en **MIS DATOS – el punto 6 - INTERESES**, subapartado: **INTERESES FORMATIVOS** (al final de la página), donde podrás escoger tus intereses formativos y preferencias de formación, como se muestra en la imagen de abajo. Luego haz click sobre **GUARDAR** para guardar los cambios realizados.

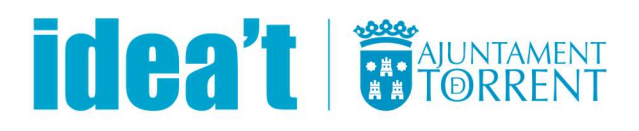

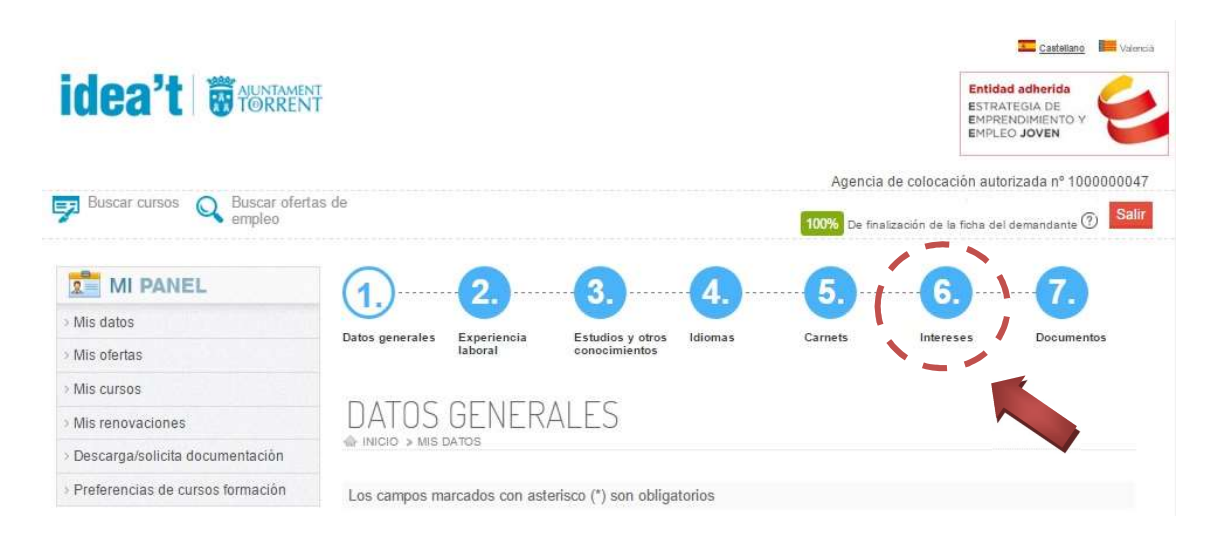

## INTERESES FORMATIVOS

| Administración y gestión | III Agraria                | Artes gráficas                             |
|--------------------------|----------------------------|--------------------------------------------|
| Comercio y Marketing     | Edificación y obra civil   | Electricidad y electrónica                 |
| Grado medio              | Grado superior             | 🖉 Hostelería y turismo                     |
| 🖉 Idiomas                | Imagen personal            | Informática y comunicaciones               |
| Moda                     | Oposiciones                | Preparación de acceso a la universidad     |
| Sanidad                  | Seguridad y medio ambiente | Servicios socioculturales y a la comunidad |

Para ver la oferta de CURSOS de IDEAT clicka en el icono **BUSCAR CURSOS**, que aparece encima de MI PANEL en la esquina superior izquierda.

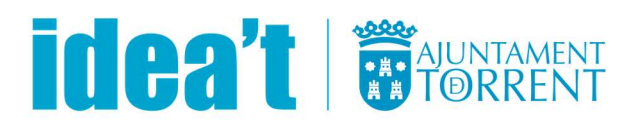

| idea't Bruntamen                  | ł                                                    | Entidad adherida<br>ESTRATEGIA DE<br>EMPRENDIMIENTO Y<br>EMPLEO JOVEN                             |
|-----------------------------------|------------------------------------------------------|---------------------------------------------------------------------------------------------------|
| Buscar cursos Q Buscar oferta     | is de                                                | Agencia de colocación autorizada nº 10000000<br>100% De finalización de la ficha del demandante ? |
| MI PANEL                          | (1.)                                                 | <b>5. 6. 7.</b>                                                                                   |
| > Mis datos                       | Datos generales Experiencia Estudios y otros Idiomas | Carnets Intereses Documentos                                                                      |
| > Mis ofertas                     | laboral conocimientos                                |                                                                                                   |
| > Mis cursos                      | DATOS OFNEDAL ES                                     |                                                                                                   |
| Mis renovaciones                  | DATUS GENERALES                                      |                                                                                                   |
|                                   | INICIO > MIS DATOS                                   |                                                                                                   |
| > Descarga/solicita documentación |                                                      |                                                                                                   |

Te aparecerán todos los cursos activos en ese momento. Clickando sobre el nombre del curso o taller podrás ver la descripción y condiciones del mismo.

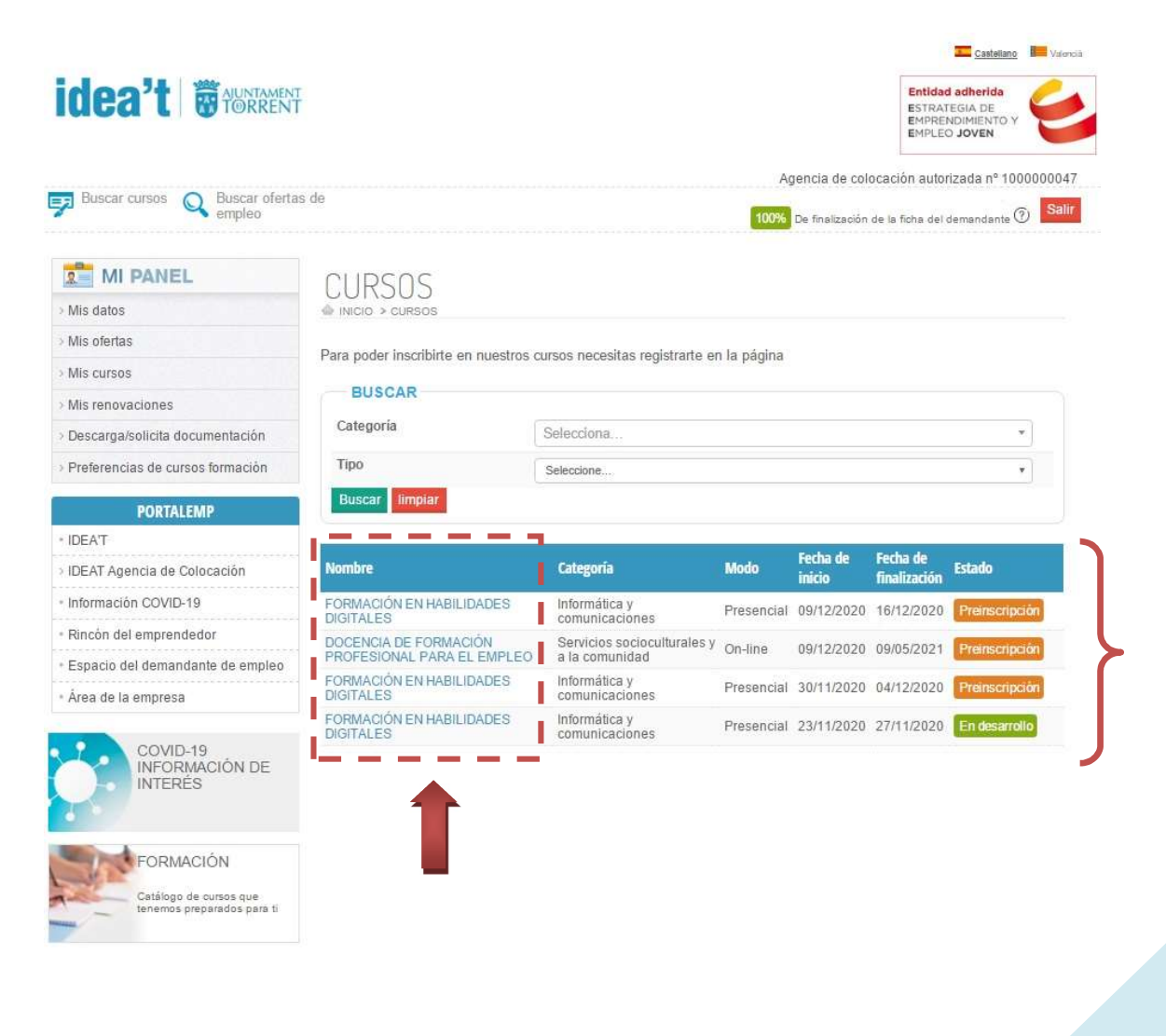

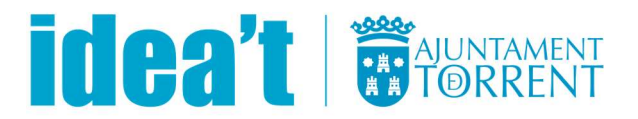

Para preinscribirte en un curso, debes de hacer click sobre: **PREINSCRIBIRSE EN EL CURSO**. Verás también que <u>puedes ver toda la información acerca del curso formativo</u>, como las horas de duración, el lugar de realización, el horario, la categoría del curso, modalidad online o presencial, requisitos, el programa del curso en sí, el número de plazas y el tiempo y fecha máxima para inscribirse en el mismo.

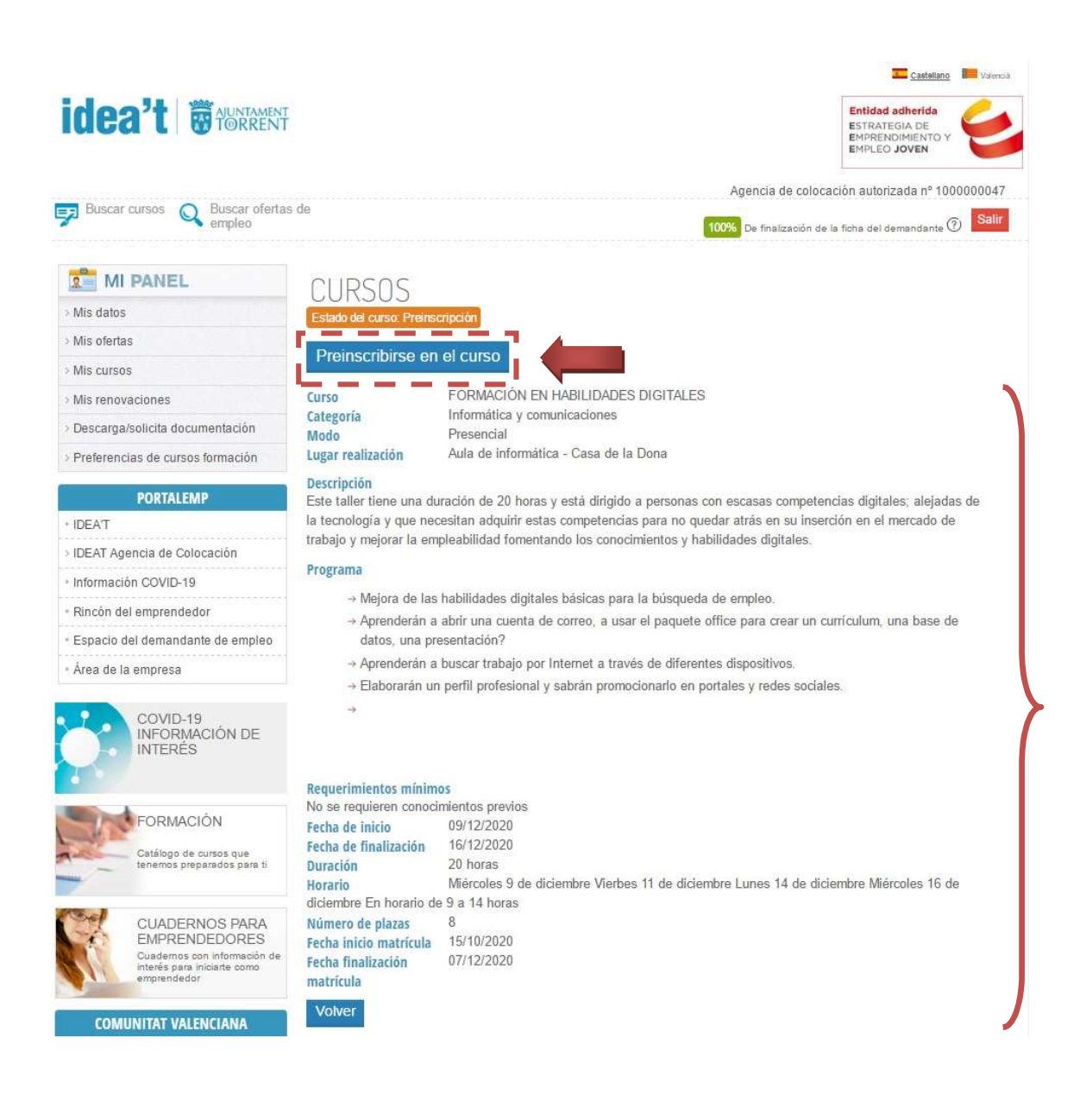

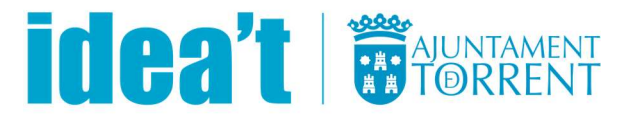

Para <u>consultar los cursos de formación en los que te has inscrito/a</u>, puedes hacerlo clicando en la parte izquierda, dentro del apartado MI PANEL en el apartado de: **MIS CURSOS**, como se muestra en la imagen posterior.

|                                                                                                    |                                                                                                    |                       |                                                                | Entidad adherida<br>ESTRATEGIA DE<br>EMPRENDIMIENTO Y<br>EMPLEO JOVEN            |
|----------------------------------------------------------------------------------------------------|----------------------------------------------------------------------------------------------------|-----------------------|----------------------------------------------------------------|----------------------------------------------------------------------------------|
| Buscar cursos 🔍 Buscar ofertas empleo                                                                                                    | de                                                                                                    |                       | Agencia de coloca<br>danielfernando<br>100% De finalización de | ación autorizada nº 10000004<br>ezmartin3@gmail.com<br>la ficha del demandante ⑦ |
| MI PANEL                                                                                                    |                                                                                                    |                       |                                                                |                                                                                  |
| Mis datos                                                                                                    | MIS CURSOS                                                                                                    |                       |                                                                |                                                                                  |
| Mis ofertas                                                                                                    | Olisian al nambro del nuno noro un ot                                                                                                    |                       |                                                                |                                                                                  |
| Mis cursos                                                                                                    | Nembra Mada Carbo da inizia                                                                                                    | Escha da Finalización | F matriculación                                                | Participation of the                                                             |
| Mis renovaciones                                                                                                    | Nomore Modo Fecha de Inicio                                                                                                    | Pecha de Tinalización | F. matriculation                                               | Estado Inscription                                                               |
| Descarga/solicita documentación                                                                                                    | and the second second se |                       |                                                                |                                                                                  |
|                                                                                                    |                                                                                                    |                       |                                                                |                                                                                  |
| Preferencias de cursos formación                                                                                                    |                                                                                                    |                       |                                                                |                                                                                  |
| Preferencias de cursos formación PORTALEMP                                                                                                    |                                                                                                    |                       |                                                                |                                                                                  |
| Preferencias de cursos formación<br>PORTALEMP<br>IDEAT                                                                                                    |                                                                                                    |                       |                                                                |                                                                                  |
| Preferencias de cursos formación PORTALEMP IDEAT DEAT DEAT Agencia de Colocación                                                                                                   |                                                                                                    |                       |                                                                |                                                                                  |
| Preferencias de cursos formación  PORTALEMP  DEAT DEAT DEAT Agencia de Colocación Información COVID-19                                                                             |                                                                                                    |                       |                                                                |                                                                                  |
| Preferencias de cursos formación     PORTALEMP     IDEAT     IDEAT Agencia de Colocación     Información COVID-19     Rincón del emprendedor                                       |                                                                                                    |                       |                                                                |                                                                                  |
| Preferencias de cursos formación     PORTALEMP     IDEA'T     IDEAT Agencia de Colocación     Información COVID-19     Rincón del emprendedor     Espacio del demandante de empleo |                                                                                                    |                       |                                                                |                                                                                  |

Existe otra <u>opción más directa</u> para **definir tus preferencias e intereses de cursos de formación y ver directamente los cursos disponibles** según tus preferencias y poder apuntarte al curso que desees clicando sobre cualquiera de ellos (<u>explicación anterior</u>). Para ello debes dirigirte a la parte izquierda de la página, dentro del apartado MI PANEL y clicar sobre el apartado de: **PREFERENCIAS DE CURSOS DE FORMACIÓN**, como se muestra en la siguiente imagen.

No olvides clicar sobre **GUARDAR LOS CAMBIOS**, para guardar los cambios realizados.

# 

Castellano III Valencia

| Buecar cureos 🔿 Buecar afartas                             | de                                                                |                                                                                                    |                                                     | Agencia                        | de colocació          | n autorizada                           | nº 1000000047            | 7 |
|------------------------------------------------------------|-------------------------------------------------------------------|----------------------------------------------------------------------------------------------------|-----------------------------------------------------|--------------------------------|-----------------------|----------------------------------------|--------------------------|---|
| Buscar curaos empleo                                       |                                                                   |                                                                                                    |                                                     | 100% De fina                   | lización de la fi     | cha del demani                         | dante ⑦ Salir            |   |
| MI PANEL                                                   |                                                                   |                                                                                                    |                                                     |                                | NI                    |                                        |                          |   |
| Mis datos                                                  | ■ INICIO > PREFERENCIAS DE CURSOS FORMACIÓN                       |                                                                                                    |                                                     |                                |                       |                                        |                          |   |
| Mis ofertas                                                |                                                                   | Seleccione las áreas en las que está interesado formarse, y le avisaremos cuando haya cursos activos en esas áreas.<br>Si está interesado en algún área/curso que no está en la lista, envianos un mensaje por el formulario de contacto y lo<br>tendremos en cuenta para futuros cursos. |                                                     |                                |                       | >                                      |                          |   |
| Mis cursos                                                 | Seleccione las áreas en las qu<br>Si está interesado en algún ár  |                                                                                                    |                                                     |                                |                       |                                        |                          |   |
| Mis renovaciones                                           | tendremos en cuenta para futu                                     |                                                                                                    |                                                     |                                |                       |                                        |                          |   |
| Descarga/solicita documentación                            | Administración y gestión                                          | 🗐 Agraria                                                                                                    |                                                     | Artes gra                      | áficas                |                                        |                          |   |
| Preferencias de cursos formación                           | Comercio y Marketing                                              | Edificación y                                                                                                    | obra civil                                          | 🗐 Electrici                    | dad y electró         | nica                                   |                          |   |
| PORTALEMP                                                  | Grado medio Grado superior Hostelería y turismo                   |                                                                                                    |                                                     | $\succ$                        |                       |                                        |                          |   |
| IDEA'T                                                     | 🗷 Idiomas                                                         | Imagen perso                                                                                                    | inal                                                | 🗷 Informát                     | ica y comunio         | aciones                                |                          |   |
| IDEAT Agencia de Colocación                                | Moda                                                              | Oposiciones                                                                                                    |                                                     | Prepara                        | ción de acce          | so a la univer                         | sidad                    |   |
| Información COVID-19                                       | Sanidad                                                           | Seguridad y r                                                                                                    | nedio ambiente                                      | Servicio                       | s sociocultura        | iles y a la cor                        | nunidad                  |   |
| Rincòn del emprendedor<br>Espacio del demandante de empleo | Guardar los cambios                                               |                                                                                                    |                                                     | J                              |                       |                                        |                          |   |
| Área de la empresa                                         | CURSOS DISPONIBLES PARA                                           | SUS PREFERENCIAS                                                                                                    |                                                     |                                |                       |                                        |                          | 5 |
| COVID-19<br>INFORMACIÓN DE<br>INTERÉS                      | Nombre                                                            |                                                                                                    | Categoría                                           |                                | Modo                  | Fecha de<br>inicio                     | Fecha de<br>finalización |   |
|                                                            | DOCENCIA DE FORMACIÓN PF<br>EL EMPLEO                             | ROFESIONAL PARA                                                                                                    | Servicios sociocu<br>comunidad                      | lturales y a la                | On-line               | 09/12/2020                             | 09/05/2021               | 5 |
|                                                            | FORMACIÓN EN HABILIDADES                                          | DIGITALES                                                                                                    | Informática y com                                   | unicaciones                    | Presencial            | 09/12/2020                             | 16/12/2020               |   |
| E CODI I A OLONI                                           |                                                                   |                                                                                                    |                                                     | unionaianaa                    | Proconcial            | 20/11/2020                             | 04/12/2020               |   |
| INTERES                                                    | DOCENCIA DE FORMACIÓN PF<br>EL EMPLEO<br>FORMACIÓN EN HABILIDADES | ROFESIONAL PARA                                                                                                    | Servicios sociocu<br>comunidad<br>Informática y com | lturales y a la<br>unicaciones | On-line<br>Presencial | 09/12/2020<br>09/12/2020<br>20/11/2020 | 09/05/2021<br>16/12/2020 |   |

### 4. CÓMO RENOVAR TU DEMANDA DE EMPLEO

Cada año, los usuarios deben de acceder a la plataforma para que su **demanda de empleo esté y continúe activa**. Se avisará por correo electrónico cuando falte 1 mes para que la demanda este en "modo pasivo". Con la demanda de empleo en "modo pasivo" no se podrá acceder ni inscribirse en las ofertas de empleo o cursos de formación. No olvides que el primer paso es estar REGISTRADO. Accede siempre desde tu perfil de demandante.

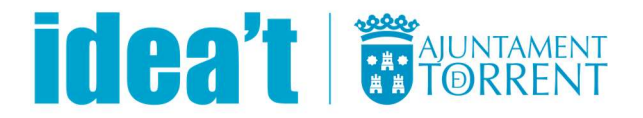

**Renueva online**, desde tu perfil de demandante de empleo(te identifica con tu mail en la parte superior dercha). Entrando en el menú en la parte superior izquierda de la web *MI PANEL*, selecciona **MIS RENOVACIONES**, verás la fecha de tus renovaciones y de la próxima renovación si estás en plazo dale a *RENOVAR*.

|                                          | Castellant                                                          |
|------------------------------------------|---------------------------------------------------------------------|
|                                          | Entidad adherida<br>ESTRATEGIA DE<br>EMPRENDIMIENTO<br>EMPLEO JOVEN |
|                                          | Agencia de colocación autorizada nº 10                              |
| Buscar cursos Q Buscar ofertas de empleo | 100% De finalización de la ficha del demandante                     |
|                                          |                                                                     |
| Mis datos                                |                                                                     |
| s ofertas                                |                                                                     |
| Fecha próxima renovación 02/10/2021      | 1000                                                                |
| Mis renovaciones                         |                                                                     |
| scarga/solicita documentación            | 1100                                                                |
| > Preferencias de cursos formación       | -                                                                   |
| PORTALEMP                                |                                                                     |
| IDEAT                                    |                                                                     |
| AT Agencia de Colocación                 |                                                                     |
| rmación COVID-19                         |                                                                     |
| ncón del emprendedor                     |                                                                     |
| Espacio del demandante de empleo         |                                                                     |
| • Área de la empresa                     |                                                                     |

Si tienes problemas para acceder a la plataforma con tu usuario y contraseña , revisa los pasos anteriores o contacta con nuestro personal en oficina.

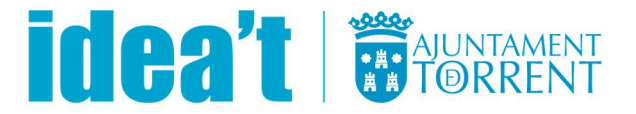

## 5. CÓMO DESCARGAR CURRÍCULUM Y CERTIFICADO DE INSCRIPCIÓN EN IDEA'T

Si te has registrado en IDEAT completando al 100% tú ficha de demandante de empleo, el sistema te permite descargarte el Certificado de inscripción en la Agencia de colocación de IDEAT y /o tu **Currículum Vitae**.

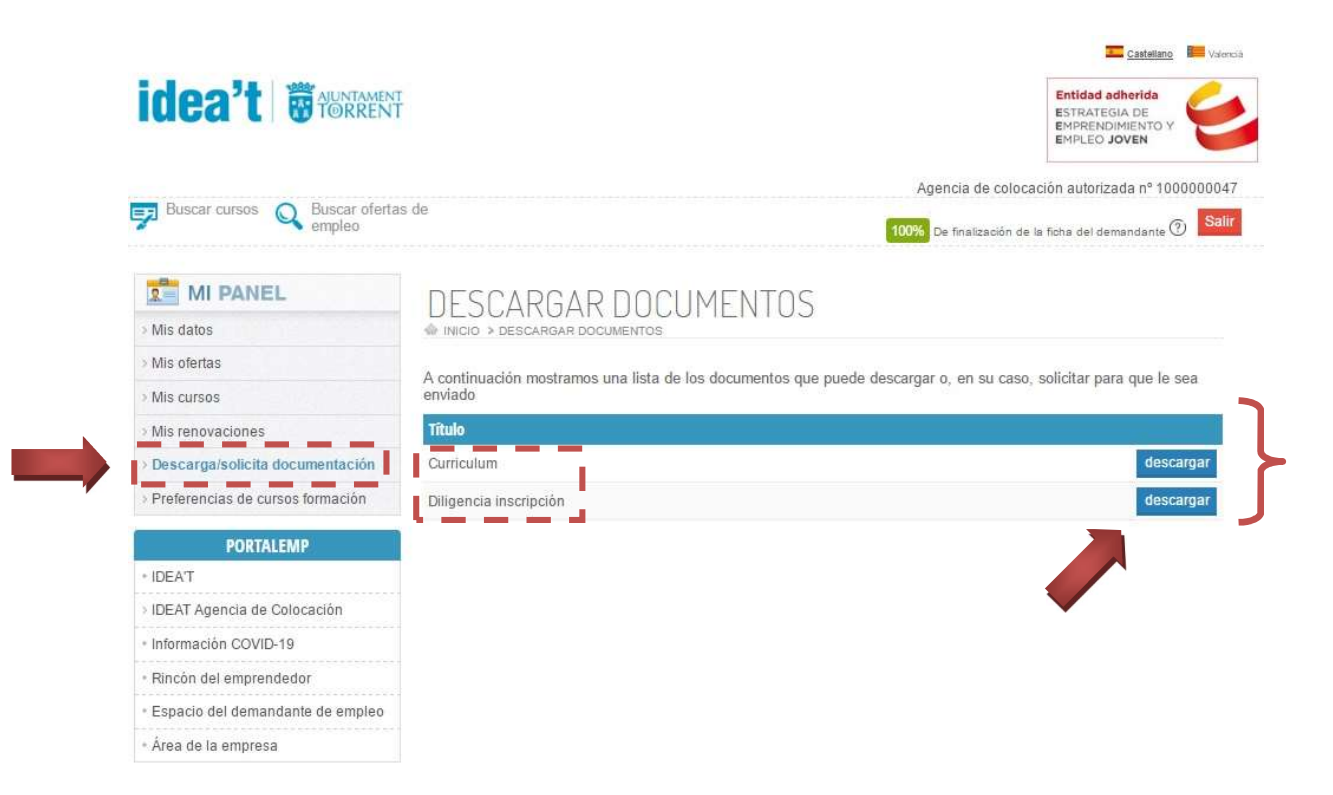

Puedes hacerlo desde el menú de MI PANEL, apartado **DESCARGA/SOLICITA DOCUMENTACIÓN**. Selecciona el documento que quieras descargarte.

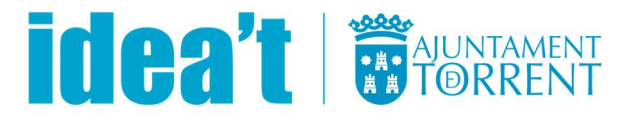

#### 6. OTRAS CUESTIONES DE INTERÉS.

A través de la declaración jurada, manifiestas que **todos los datos introducidos son correctos y que podrás acreditarlos documentalmente** cuando sea requerido.

**¡IMPORTANTE!:** Para inscribirse en alguna oferta de empleo o curso formativo, es necesario primero estar inscrito y registrado en la agencia de colocación IDEA'T como demandante de empleo.